### Copyright

© 2013 SAP AG or an SAP affiliate company. All rights reserved.

No part of this publication may be reproduced or transmitted in any form or for any purpose without the express permission of SAP AG. The information contained herein may be changed without prior notice.

Some software products marketed by SAP AG and its distributors contain proprietary software components of other software vendors.

National product specifications may vary.

These materials are provided by SAP AG and its affiliated companies ("SAP Group") for informational purposes only, without representation or warranty of any kind, and SAP Group shall not be liable for errors or omissions with respect to the materials. The only warranties for SAP Group products and services are those that are set forth in the express warranty statements accompanying such products and services, if any. Nothing herein should be construed as constituting an additional warranty.

SAP and other SAP products and services mentioned herein as well as their respective logos are trademarks or registered trademarks of SAP AG in Germany and other countries. Please see http://www.sap.com/corporate-en/legal/copyright/index.epx#trademark for additional trademark information and notices.

### lcons

| lcon |              | Meaning        |
|------|--------------|----------------|
|      | Δ            | Caution        |
|      |              | Example        |
|      | $\mathbf{P}$ | Note or Tip    |
|      | $\bigotimes$ | Recommendation |
|      | (USA)        | Syntax         |

## Typographic Conventions

| Type Style                  | Description                                                                                                    |
|-----------------------------|----------------------------------------------------------------------------------------------------|
| Example text                | Words or characters that appear on the screen. These include field<br>names, screen titles, pushbuttons as well as menu names, paths and<br>options.                                                                           |
|                             | Cross-references to other documentation.                                                                                                    |
| Example text                | Emphasized words or phrases in body text, titles of graphics and tables.                                                                                                    |
| EXAMPLE TEXT                | Names of elements in the system. These include report names, program names, transaction codes, table names, and individual key words of a programming language, when surrounded by body text, for example, SELECT and INCLUDE. |
| Example text                | Screen output. This includes file and directory names and their paths, messages, source code, names of variables and parameters as well as names of installation, upgrade and database tools.                                  |
| EXAMPLE TEXT                | Keys on the keyboard, for example, function keys (such as ${\tt F2}$ ) or the ${\tt ENTER}$ key.                                                                                                    |
| Example text                | Exact user entry. These are words or characters that you enter in the system exactly as they appear in the documentation.                                                                                                    |
| <example text=""></example> | Variable user entry. Pointed brackets indicate that you replace these words and characters with appropriate entries.                                                                                                    |

## Content

| 1 | Purpose    |                                                            | 5    |
|---|------------|------------------------------------------------------------|------|
| 2 | Preparatio | n                                                          | 5    |
| 2 | 2.1 Prer   | equisites                                                  | 5    |
| 3 | Configurat | ion                                                        | 5    |
| 3 | 8.1 Mas    | ter Data Part 1                                            | 5    |
|   | 3.1.1 S    | ales Document Item                                         | 5    |
|   | 3.1.1.1    | Define Item Category Groups                                | 5    |
|   | 3.1.2 S    | ales Document Types                                        | 6    |
|   | 3.1.2.1    | Define Sales Document Types                                | 6    |
|   | 3.1.2.2    | Assign Pricing Procedure to Sales Document Types           | 7    |
|   | 3.1.2.3    | Assign Sales Area to Sales Document Types                  | 8    |
|   | 3.1.2.4    | Assign Incompleteness Procedures                           | 9    |
|   | 3.1.3 N    | laterial Master                                            | 9    |
|   | 3.1.3.1    | Create Material Master                                     | 9    |
|   | 3.1.4 S    | et – ID's                                                  | . 12 |
|   | 3.1.4.1    | Maintain Set-ID's                                          | . 12 |
| 3 | 3.2 Sett   | ings PM / SD Basics                                        | . 14 |
|   | 3.2.1 P    | rofiles for Resource-Related Billing or Quotation Creation | . 14 |
|   | 3.2.1.1    | DIP Profiles                                               | . 14 |
|   | 3.2.1.2    | Assign Cost Conditions to Sales Document Types             | . 19 |
| 3 | 3.3 Sett   | ings for SD                                                | . 19 |
|   | 3.3.1 S    | ales Document Items                                        | . 19 |
|   | 3.3.1.1    | Create Sales Document Item Categories                      | . 19 |
|   | 3.3.1.2    | Assign Incompletion Procedure to Item Categories           | . 21 |
|   | 3.3.1.3    | Assign Schedule Line Categories                            | . 21 |
|   | 3.3.2 A    | ccount Assignment                                          | . 22 |
|   | 3.3.2.1    | Assign G/L Accounts                                        | . 22 |
|   | 3.3.3 R    | equirement Class for Costing/Accounting                    | . 23 |
|   | 3.3.3.1    | Maintain Requirement Class for Costing/Accounting          | . 23 |
|   | 3.3.3.2    | Set Up Copy Controls for Sales Documents                   | . 23 |
| 3 | 3.4 Mas    | ter Data Part 2                                            | . 24 |
|   | 3.4.1 C    | Output Control Data Records                                | . 24 |
|   | 3.4.1.1    | Create Output Conditions for Sales Documents               | . 24 |
|   | 3.4.1.2    | Create Output Conditions for Shipping Documents            | . 25 |
|   | 3.4.2 C    | ondition Records                                           | . 26 |
|   | 3.4.2.1    | Create Condition Records for Price Condition Types         | . 26 |

# Logistic Generic Settings (SP)

## 1 Purpose

This configuration guide provides the information you need to set up the configuration of this building block manually.

If you do not want to configure manually and prefer an automated installation process using BC Sets and other tools, refer to the installation guide of this building block.

# 2 Preparation

## 2.1 Prerequisites

Before you start installing this building block, you must install prerequisite building blocks. For more information, see the Building Block Prerequisite Matrix (Prerequisites\_Matrix\_[xx]\_[yy]\_[zz].xls; the placeholder [xx] depends on the SAP Best Practices version you use, e.g. BL refers to the SAP Best Practices Baseline Package, [yy] depends on the language version, e.g. EN for English language, and [zz] depends on the country version, e.g. DE for Germany: *Prerequisites\_Matrix\_BL\_EN\_DE.xls*). This document can be found on the SAP Best Practices documentation DVD in the folder ...\[xx]\_[zz]\Documentation\; ([xx] depends on the SAP Best Practices version and [zz] depends on the country version).

# 3 Configuration

### 3.1 Master Data Part 1

### 3.1.1 Sales Document Item

### 3.1.1.1 Define Item Category Groups

### Use

Using the item category group, you group together different material types for item category determination from the SD view. For every material type, you can define a default item category group which is proposed by the SAP System when you create a material master record.

In the sales document, the system determines the item category from the item category group of the material and from the sales document type, and proposes this item category in the document. You assign item categories to sales order types and item category groups elsewhere.

### Procedure

1. Access the activity using the following navigation options:

| IMG Menu         | Sales and Distribution $\rightarrow$ Sales $\rightarrow$ Sales Documents $\rightarrow$ Sales Document Item $\rightarrow$ Define Item Category Groups |  |
|------------------|----------------------------------------------------------------------------------------------------|--|
| Transaction Code | SPRO                                                                                                    |  |

- 2. On the Change View "Materials": Item Category Groups in Material Master" Overview screen, choose New Entries.
- 3. Make the following entries:

| Field Name  | Description            | User Action and Values | Comment |
|-------------|------------------------|------------------------|---------|
| ltCGr       | Item Category<br>Group | YBER                   |         |
| Description |                        | Service w/SD-order     |         |

| Field Name  | Description            | User Action and Values | Comment |
|-------------|------------------------|------------------------|---------|
| ltCGr       | Item Category<br>Group | YBS1                   |         |
| Description |                        | Service w Order CS     |         |

4. Save your settings.

### Result

The item category groups are created to use in the material master, and for sales item category determination.

### 3.1.2 Sales Document Types

### 3.1.2.1 Define Sales Document Types

#### Use

The sales document type determines how the system processes the sales document. For example, depending on the sales document type, the system determines which screens to present and which data to ask you for. The sales document types used for this business scenario are: quotation, sales order, and debit memo request.

### Prerequisites

Sales area 1000, 10, 10 has been set up.

### Procedure

1. Access the activity using one of the following navigation options:

| IMG Menu         | Sales and Distribution $\rightarrow$ Sales $\rightarrow$ Sales Documents $\rightarrow$ Sales Document Header $\rightarrow$ Define Sales Documents Types |
|------------------|----------------------------------------------------------------------------------------------------|
| Transaction Code | VOV8                                                                                                    |

2. Create the Sales Document Types YBQ1 and YBC1 by copying standard document types QT and OR respectively; accept all associated copy controls and ensure the following primary settings:

| Fields          | YBQ1             | YBO1         |
|-----------------|------------------|--------------|
| Description     | SP: SD-Quotation | SP: SD-Order |
| SD Doc Category | В                | С            |

| Number systems                                                    |      |      |
|-------------------------------------------------------------------|------|------|
| No.RangeIntAssgt                                                  | 05   | 01   |
| No.RangeExtAssgt                                                  | 06   | 02   |
| Item no.increment                                                 | 10   | 10   |
| Sub-item<br>increment                                             |      |      |
| Transaction flow                                                  |      |      |
| Screen Seq Group                                                  | AG   | AU   |
| Transaction Group                                                 | 2    | 0    |
| Doc.Pric.Procedure                                                | S    | S    |
| Display Criteria                                                  | UALL | UALL |
| Fcode for Over Scr                                                | UER1 | UER1 |
| Billing                                                           |      |      |
| Order-Rel Bill Type                                               |      | L2   |
| Intercomp.bill.type                                               |      |      |
| Cnd Type Line Item                                                | EK01 | EK01 |
| Requested delivery<br>date/pricing<br>date/purchase<br>order date |      |      |
| Propose deliv.Date                                                | X    | X    |

### Result

The new sales document types are created.

### 3.1.2.2Assign Pricing Procedure to Sales Document Types

#### Use

In the pricing procedure, you define which condition types should be taken into account, and in which sequence. During pricing, the SAP system automatically determines which pricing procedure is valid for a business transaction and it takes the condition types contained in it into account one after the other.

The determination of the procedure depends on the document pricing procedure; you specify the document pricing procedure for each sales document type.

### Prerequisites

The sales order types have been created.

### Procedure

1. Access the activity using one of the following navigation options:

| IMG Menu | Sales and Distribution $\rightarrow$ Basic Functions $\rightarrow$ Pricing $\rightarrow$ Pricing |  |  |
|----------|--------------------------------------------------------------------------------------------------|--|--|
|          | control $\rightarrow$ Define and Assign Pricing Procedures                                       |  |  |

Transaction Code SPRO

- 2. Double-click Assign document pricing procedures to order types.
- 3. Define or assign the document procedure as listed in the table below:

| Sales Type             | YBQ1             | YBO1         | YBDR               |
|------------------------|------------------|--------------|--------------------|
| Sales Document<br>Type | SP: SD-Quotation | SP: SD-Order | SP: Debit Memo Req |
| Document<br>Procedure  | S                | S            | S                  |

#### Result

You have specified the document pricing procedure for each sales document type.

### 3.1.2.3 Assign Sales Area to Sales Document Types

#### Use

In this menu option, you allocate the allowed order types to each sales area group. You do not need to make any entries at all if all the sales order types are allowed for each of your sales areas.

### Prerequisites

You must define common sales organizations, common distribution channels and common divisions.

### Procedure

1. Access the activity using one of the following navigation options:

| IMG Menu         | Sales and Distribution>Sales $\rightarrow$ Sales Documents $\rightarrow$ Sales Document Header $\rightarrow$ Assign Sales Area To Sales Document Types $\rightarrow$ Assign sales order types permitted for sales areas |
|------------------|----------------------------------------------------------------------------------------------------|
| Transaction Code | SPRO                                                                                                    |

Double-click Assign sales order types permitted for sales areas. Choose New Entries and type in the following data:

| 1. Ref. S | 2. RefD | 3. Div | 4. SaTy |
|-----------|---------|--------|---------|
| 1000      | 10      | 10     | YBQ1    |
| 1000      | 10      | 10     | YBC1    |
| 1000      | 10      | 10     | YBDR    |

### Result

You have assigned the allowed sales document types to the sales area.

### 3.1.2.4Assign Incompleteness Procedures

#### Use

In the following activities, you define when a sales document should be regarded as incomplete and how the system should respond when you create a document.

### Prerequisites

The sales order types have been created.

### Procedure

1. Access the activity using one of the following navigation options:

| IMG Menu         | Sales and Distribution $\rightarrow$ Basic Functions $\rightarrow$ Log of Incomplete Items $\rightarrow$ Assign Incompleteness Procedures $\rightarrow$ Assign procedures to the sales document types |
|------------------|----------------------------------------------------------------------------------------------------|
| Transaction Code | VUA2                                                                                                    |

2. Make the following entries for each sales document.

| Fields      | YBQ1              | YBC1            |  |
|-------------|-------------------|-----------------|--|
| Description | SP: SD-Quotation  | SP: SD-Contract |  |
| Proc.       | 10                | blank           |  |
| Description | Inquiry/Quotation | blank           |  |
| IC-Dialog   | deselect          | deselect        |  |

### Result

Only the document type YBQ1 SP: SD-Quotation has an incompletion log assigned.

### 3.1.3 Material Master

### 3.1.3.1 Create Material Master

#### Use

The purpose of this activity is to create material master data.

### Procedure

1. Access the activity using one of the following navigation options:

| SAP ECC Menu     | Logistics $\rightarrow$ Materials Management $\rightarrow$ Material Master $\rightarrow$ Material $\rightarrow$ Create (General ) $\rightarrow$ Immediately |
|------------------|----------------------------------------------------------------------------------------------------|
| Transaction Code | MM01                                                                                                    |

2. On the *Create Material: Initial screen,* enter the following values for each single material and choose *Enter*.

| Field              | Value 1 | Value 2 | Value 3 | Value 4 | Value 5 | Value 6 |
|--------------------|---------|---------|---------|---------|---------|---------|
| Material           | D100    | D101    | D102    | D200    | D201    | D301    |
| Industry<br>sector | S       | S       | S       | S       | S       | S       |

以上内容仅为本文档的试下载部分,为可阅读页数的一半内容。如 要下载或阅读全文,请访问: <u>https://d.book118.com/56603423002</u> 2010204